## How to create SMS file edit record on the web side (Document)

User login in to the OLISS web side, click "SMS Management $\rightarrow$ SMS Files $\rightarrow$ File Edit" in order to enter the file edit interface, click "Add", select the file edit type and click "Confirm" to create file editing request interface (There are three kinds of file edit type: Add, Update and Invalid).

|                              |                    |                           | Worker       | mah (24204)                    | Vessel Monitor  |                                                                 |                                                                  | en • 🕐 🌘                                      |                                 |
|------------------------------|--------------------|---------------------------|--------------|--------------------------------|-----------------|-----------------------------------------------------------------|------------------------------------------------------------------|-----------------------------------------------|---------------------------------|
| 🖒 SMS Management 🗸           | Extern             | nal File Internal File    | e File Edit  | Select File                    | e Edit Type     |                                                                 |                                                                  |                                               |                                 |
| SMS Files 💛                  | Add                | 2.Click "Ad               | dd"          | Ile Edit Type<br>Please select | ~               | 3.Select the file<br>(There are three<br>Application Date Range | edit type and click<br>e kinds of file edit ty<br>Keywords Searc | "Confirm"<br>pe: add, update a<br>ning Search | nd invalid)<br><sub>Reset</sub> |
| External Files               | No.                | Edit Order No             | Document Nam |                                | confirm Cancel  | Applicant                                                       | Status 👻                                                         | Operation                                     |                                 |
| File Edit                    | 1                  | 25050001                  | 测试一下失效名。     | invaliu                        | 2020-00-20      | 鮑磊                                                              | Finished                                                         | Export                                        |                                 |
| Audits Management            | 2<br>the file edit | UF25050010<br>t interface | 测试一下名称修改     | Update                         | 2025-05-29      | 鮑磊                                                              | Approving                                                        | Export                                        |                                 |
| inspections                  | 3                  | UF25050009                | 测试催改的        | Update                         | 2025-05-29      | 贺春旭                                                             | Approving                                                        | Export                                        |                                 |
| Record                       | 4                  | CF25050004                | 新增测试名称       | Add                            | 2025-05-29      | 鲍磊                                                              | Finished                                                         | Export                                        | $\bigcirc$                      |
| SMS Archive                  | 5                  | UF25040011                |              | Update                         | 2025-04-10      | 朱慧                                                              | Approving                                                        | Export                                        | Tocus                           |
| Hazard Self-<br>inspection   | ۵                  | 0525040002                |              | 664                            | 2025 04 10      | 生華                                                              | Einishad                                                         | Eunad                                         |                                 |
| Customs Affairs > Management |                    |                           |              |                                | 92 Total 10Tota | l/Page ~ < 1                                                    | 2 3 10                                                           | > Go To 1                                     | Page                            |

## 1.Add

Click "Add" in the create file editing request interface, fill in the file name, and fill in additional information such as file number, effective date, and upload attachments as needed. Click "Confirm" then the new item automatically displayed below the added edit items, then select the approval process and fill in the document name according to the need, select the department and check the employees need to view the relevant information.Finally click "Confirm".

|                                                                                                    | Workbench (31303)                                                                                                    |                                                                                                    | Add File Edit Items                                                                                                    |                                                                                                    |
|----------------------------------------------------------------------------------------------------|----------------------------------------------------------------------------------------------------|----------------------------------------------------------------------------------------------------|----------------------------------------------------------------------------------------------------|----------------------------------------------------------------------------------------------------|
| ← Create File Editing Request                                                                                                    |                                                                                                    | File Type *                                                                                                    | File No.                                                                                                    |                                                                                                    |
|                                                                                                    |                                                                                                    | Internal File                                                                                                    | Please enter                                                                                                    |                                                                                                    |
| Document Name                                                                                                    |                                                                                                    | File Name *                                                                                                    | Version Number                                                                                                    |                                                                                                    |
| Please enter                                                                                                    |                                                                                                    | Please enter                                                                                                    | Please enter                                                                                                    | ]                                                                                                    |
| 4.Click "Add"                                                                                                    |                                                                                                    |                                                                                                    |                                                                                                    |                                                                                                    |
|                                                                                                    |                                                                                                    | Responsible Dept.                                                                                                    | Effective Date                                                                                                    |                                                                                                    |
| Added Edit Items                                                                                                    |                                                                                                    | Please enter                                                                                                    | Please select                                                                                                    |                                                                                                    |
| No. File No. File Type File N                                                                                                    | ame Respo                                                                                                    | File Classification                                                                                                    |                                                                                                    |                                                                                                    |
|                                                                                                    |                                                                                                    | Please select                                                                                                    | ~                                                                                                    |                                                                                                    |
|                                                                                                    |                                                                                                    | File Description                                                                                                    |                                                                                                    |                                                                                                    |
|                                                                                                    |                                                                                                    | Please enter                                                                                                    |                                                                                                    |                                                                                                    |
|                                                                                                    |                                                                                                    |                                                                                                    |                                                                                                    | 0 / 500                                                                                                    |
|                                                                                                    |                                                                                                    | Edit Reason                                                                                                    |                                                                                                    |                                                                                                    |
|                                                                                                    |                                                                                                    | Please enter                                                                                                    |                                                                                                    |                                                                                                    |
|                                                                                                    |                                                                                                    |                                                                                                    |                                                                                                    | 0 / 500                                                                                                    |
|                                                                                                    |                                                                                                    | Lipload                                                                                                    |                                                                                                    |                                                                                                    |
|                                                                                                    | l                                                                                                    | opour                                                                                                    |                                                                                                    |                                                                                                    |
|                                                                                                    |                                                                                                    |                                                                                                    |                                                                                                    |                                                                                                    |
| 发布范围:                                                                                                    |                                                                                                    | E Ellis de Cie                                                                                                    | warman and fill in a delitional information                                                                                                    | e evele en file evente en                                                                                                    |
| Organization Refresh                                                                                                    | Employee List Please                                                                                                    | 5.Fill in the file                                                                                                    | and unload attachments as needed. Th                                                                                                    | en click "Confirm"                                                                                                    |
| Shannbai Ocean Link Technology Co. Ltd.                                                                                                    |                                                                                                    | enective date,                                                                                                    | and upload attachments as needed. In                                                                                                    |                                                                                                    |
| Shanghai Ocean Link Technology Co., Ltd.                                                                                                    | Select All<br>□ 除子田 □ 洪紹                                                                                                    |                                                                                                    |                                                                                                    |                                                                                                    |
| ■ 销售部 (12 Persons)                                                                                                    |                                                                                                    |                                                                                                    |                                                                                                    |                                                                                                    |
|                                                                                                    |                                                                                                    |                                                                                                    |                                                                                                    | Confirm                                                                                                    |
|                                                                                                    |                                                                                                    |                                                                                                    |                                                                                                    |                                                                                                    |
| ⊙ Q<br>← Create File Editing Request 6.Select the a                                                                                                    | Workbench (31304) Vorkbench (31304) Vorkbench (3                                                                                                    | Vessel Monitor Find                                                                                                    | Switching System $\star$ $\mathcal{Q}^{*}$ e according to the need                                                                                                    | X en• Ø 🍈 \$\$                                                                                                    |
| Q     Create File Editing Request     6.Select the a                                                                                                    | Workbench (31304) V                                                                                                    | Vessel Monitor Find                                                                                                    | Switching System - D                                                                                                    | X EN+ ⊘ <b>() #3</b>                                                                                                    |
| Q     Create File Editing Request     6.Select the a     Document Name     Plass enter                                                                                                    | Workbench (31304) V                                                                                                    | d fill in the document nam                                                                                                    | Switching System • Q                                                                                                    | X EN+ ② <b>③ 5.3</b>                                                                                                    |
| Q     Create File Editing Request     6.Select the a     Document Name     Please enter                                                                                                    | Workbench (31303) V                                                                                                    | Vessel Monitor Find<br>d fill in the document nam<br>Approval Process * View<br>文件概文                                                                                                    | switching System • Q <sup>1</sup><br>e according to the need<br>Process                                                                                                    | 20 en• (2) (2) *H3 (2)                                                                                                    |
| © Q<br>← Create File Editing Request 6.Select the a<br>Document Name<br>Please enter<br>Add                                                                                                    | Workbench (31303) V                                                                                                    | Vessel Monitor Find<br>I fill in the document nam<br>Approval Process * View<br>文件核改                                                                                                    | Switching System • Q                                                                                                    | 20 en• (2) (2) ab                                                                                                    |
| ○ Q       Create File Editing Request       6.Select the a         Document Name       Please enter         Made       Added Edit Items                                                                                                    | Workbench (31303) V                                                                                                    | Vessel Monitor Find<br>d fill in the document nam<br>Approval Process * View<br>文件接致                                                                                                    | switching System • Q <sup>1</sup><br>e according to the need<br>Process                                                                                                    | 22 en• (2) (2) ab                                                                                                    |
| Q     Create File Editing Request     6.Select the a       Document Name     Please onfor       Mass     Added Edit Items       No.     File No.                                                                                                    | Workbench (1893) V<br>pproval process and<br>me Respon                                                                                                    | Vessel Monitor Find<br>d fill in the document nam<br>Approval Process * View<br>文件板改<br>stable Dept. Issuing Authority                                                                                                    | e according to the need Process Effective Date Edit Reason                                                                                                    | Coperation                                                                                                    |
| Q     Create File Editing Request     6.Select the a       Cocument Name     Please onfor       Added Edit Items     Added Edit Items       No.     File No.     File Type       1     File Type                                                                                                    | Workbench (1992) V<br>pproval process and<br>ame Respon<br>epartment and checl                                                                                                    | Vessel Monitor Find<br>d fill in the document nam<br>Approval Process * View<br>오러바요<br>sible Dept. Issuing Authority<br>k the employees need to o                                                                                                    | Effective Date Edit Reason                                                                                                    | Coperation                                                                                                    |
| ○ Q <ul> <li>← Create File Editing Request</li> <li>6.Select the a</li> </ul> <ul> <li>Document Name</li> <li>Please enfor</li> <li>Added Edit Items</li> <li>No. File No. File Type</li> <li>File No.</li> <li>File Type</li> <li>File No.</li> <li>1</li> </ul> <ul> <li>File No.</li> <li>File Type</li> <li>File No.</li> <li>File Type</li> <li>File No.</li> <li>File No.</li> <li>File Type</li> <li>File No.</li> </ul>                                                                                                    | Workbench (1990) V<br>ppproval process and<br>ame Respon<br>epartment and check<br>III-ass286.9                                                                                                    | Vessel Monitor Find<br>d fill in the document nam<br>Approval Process * View<br>오러코었<br>sible Dept. Issuing Authority<br>k the employees need to o                                                                                                    | Effective Date Edit Reason                                                                                                    | Coperation                                                                                                    |
| ○ Q<br>← Create File Editing Request 6.Select the a<br>Document Name<br>Please enter<br>Add<br>Added Edit Items<br>No. File No. File Type File N.<br>1 7.Select the d<br>File Q                                                                                                    | Workbench (1990) V<br>ppproval process and<br>ame Respon<br>epartment and check<br>H - add 25.6.9                                                                                                    | Vessel Monitor Find<br>d fill in the document nam<br>Approval Process * Mex<br>오여원고<br>stble Dept. Issuing Authority<br>k the employees need to the                                                                                                    | Effective Date Edit Reason                                                                                                    | C Pr- C C A3                                                                                                    |
| ○ Q     Create File Editing Request     6.Select the a       Document Name     Please enter       Add     Please enter       Add     Added Edit Items       No.     File No.       1     7.Select the d       1     File of File Regiment       Select Receipent:     Selectot Plersons       Openpingting in technology of the processing of the procession     Selectot Plersons                                                                                                    | Workbench (1993) V<br>ppproval process and<br>une Respon<br>epartment and check<br>findowe Hitl Plane of                                                                                                    | Vessel Monitor Find  fill in the document nam  Approval Process * Mex  文件相成  state Dept. Issuing Authority k the employees need to v  entername                                                                                                    | Effective Date Edit Reason                                                                                                    | COperation                                                                                                    |
| Q     Create File Editing Request     6.Select the a       Document Name     Please enter       No.     File No.       File No.     File Type       1     7.Select the d<br>File cell       Setect Recipient:     Selected1Persons       Organization Refers n     Prese                                                                                                    | Workbench (21802)         V           pproval process and            ame         Response           epartment and check            im-add 25.6.9         Pisace (2000)                                                                                                    | Vessel Monitor Find<br>d fill in the document nam<br>Approval Process * View<br>文件报函<br>state Dept. Issuing Authority<br>k the employees need to v<br>enfor name.                                                                                                    | Effective Date Edit Reason                                                                                                    | COperation                                                                                                    |
| ○ Q         ← Create File Editing Request <b>Document Name</b> Please enter         Add         Added Edit Itoms         No.       File No.         File No.       File Type         7.Select the d<br>File edit         Select Recipient:         Select Recipient:         Select Recipient:         Select Recipient:         Select Recipient:         Select Recipient:         Select Recipient:         Select Recipient:         Select Recipient:         Select Recipient:         Select Recipient:         Selected1Persons:         Organization Refrest         If:         Shanghau Ocean Link Technology Co., Ltd.                                                                                                    | Workbench (1993) V<br>pproval process and<br>ame Respon-<br>epartment and check<br>(= add 26.6.9<br>Employee List Please e<br>Select All<br>(= best All (= best All)                                                                                                    | Vessel Monitor Find  I fill in the document nam  Approval Process * View  文件继说  state Dept. Issuing Authority k the employees need to n  enter name.                                                                                                    | Effective Date Edit Reason                                                                                                    | COperation                                                                                                    |
| ● Q<br>← Create File Editing Request 6.Select the a<br>Document Name<br>Please onfor<br>Added Edit Items<br>No. File No. File Type File No<br>1 7.Select the d<br>File edit<br>差 佈記題:<br>Select Recipient. Selected1Persons<br>Organization Refesh<br>読 Shanghai Ocean Link Technology Co., Ltd.<br>■ 劉樹語 (12 Persons)                                                                                                    | Workbench (1990)     V       pproval process and       ame     Response       epartment and check       It-add 26.9       Employee List     Please e       Select All     19.974       99999     1994                                                                                                    | Vessel Monitor Find                                                                                                    | e according to the need eacording to the need Process Effective Date Edit Reason riew the relevant information                                                                                                    | Coperation                                                                                                    |
| ● Q<br>← Create File Editing Request<br>6.Select the a<br>Document Name<br>Please enter<br>Added Edit Items<br>No. File No. File Type File No<br>1 File Compared Select Area Select Area S                                                                               | Workbench (1893)     V       pproval process and       ame     Response       epartment and check       ll-add 26.6.9       Employee List     Please of       Select All     19.978       9.9697     19.828       9.9697     19.828       9.9697     19.828       9.9698     20.828                                                                                                    | Vessel Monitor Find  I fill in the document nam  Approval Process * View  文件相应  stille Dept. Issuing Authority  k the employees need to the second second                                                                                                    | e according to the need Process Effective Date Edit Reason riew the relevant information                                                                                                    | Coperation                                                                                                    |
| ● Q<br>← Create File Editing Request 6.Select the a<br>Document Name<br>Please enfor<br>Added Edit Items<br>No. File No. File Type File Ni<br>Added Edit Items<br>No. File No. File Type File Ni<br>Added Edit Items<br>No. File No. File Type File Ni<br>Added Edit Items<br>No. File No. File Type File Ni<br>Added Edit Items<br>No. File No. File Type File Ni<br>Added Edit Items<br>No. File No. File Type File Ni<br>Added Edit Items<br>No. File No. File Type File Ni<br>Added Edit Items<br>No. File No. File Type File Ni<br>Added Edit Items<br>No. File No. File Type File Ni<br>Added Edit Items<br>No. File No. File Type File Ni<br>Added Edit Items<br>No. File No. File Type File Ni<br>Added Edit Items<br>No. File No. File No. File Type File Ni<br>Added Edit Items<br>No. File No. File No. File Type File Ni<br>Added Edit Items<br>No. File No. File No. File Type File Ni<br>Added Edit Items<br>No. File No. File No. File Type File Ni<br>Added Edit Items<br>No. File No. File No. File Type File Ni<br>Added Edit Items<br>No. File No. File No. File Type File Ni<br>Added Edit Items<br>No. File No. File No. File Type File Ni<br>Added Edit Items<br>Select Receipent: Selected Thersons<br>Organization Refersons<br>File Select (Comparison Science)<br>File Select (Comparison Science)<br>File Select (File No. File Type File Ni<br>File No. File No. File No. File No. File No. File Type File No. File Type File No. File Typ | Workbench (1993) 1<br>pproval process and<br>partment and check<br>Employee List Please e<br>Select All<br>時子冊 3時子冊<br>第四時 20時時<br>第四時 20時時<br>第四時 20時時<br>第四時 20時時<br>第四時 20時時<br>第四時 20時時<br>第四時 20時時<br>第四時 20時時<br>第四時 20時時<br>第四時 20時時<br>第四時 20時時<br>第四時 20時時<br>第四時 20時時<br>第四時 20時時<br>第四時 20時時<br>第四時 20時時<br>第四時 20時時<br>第四時 20時時<br>第四時 20時時<br>第四時 20時時<br>第四時 20時時<br>第四時 20時時<br>第四時 20時時<br>10時時<br>10時時<br>10時<br>10                                                                                                    | Vessel Monitor Find                                                                                                    | Swatching System -<br>e according to the need  Process  Effective Date Edit Reason  idew the relevant information  ·  ·  ·  ·  ·  ·  ·  ·  ·  ·  ·  ·  ·                                                                                                    | 20 EN- 0 43                                                                                                    |
| ● Q<br>← Create File Editing Request 6.Select the a<br>Document Name<br>Please enter<br>Add<br>Added Edit Items<br>No. File No. File Type File Ni.<br>Added Edit Items<br>No. File No. File Type File Ni.<br>Added Edit Items<br>No. File Ro. File Type File Ni.<br>Select Recipient: Selected tPersons<br>Organization Refresh<br>章 Shangha Occean Link Technology Co., Ltd.<br>章 時最近 (12 Persons)<br>章 运营师 @ Persons)<br>章 运营师 @ Persons)<br>章 运营师 @ Persons)                                                                                                    | Workbench (1999年) 1<br>pproval process and<br>ame Respon<br>epartment and check<br>Employee List Please<br>Select All<br>時子田 月期語<br>系統<br>系統<br>日期時間 月期<br>新統<br>日期時間                                                                                                    | Vessel Monitor Find                                                                                                    | Switching System •  C e according to the need  Process  Effective Date Edit Reason  idew the relevant information                                                                                                    | 20 EN- (2) (2) 433                                                                                                    |
| ● Q<br>← Create File Editing Request 6.Select the a<br>Document Name<br>Please enter<br>Added Edit Items<br>No. File No. File Type File N.<br>No. File No. File Type File N.<br>Added Edit Items<br>No. File Ro. File Type File N.<br>Select Recipient: Selected 1 Persons<br>Organization Refersh<br>示 Shanghal Ocean Link Technology Co., Ltd.<br>■ 時景態 (2 Persons)<br>■ 法务能 (0 Persons)<br>■ 法务能 (0 Persons)<br>■ 法务能 (0 Persons)<br>■ 法务能 (0 Persons)<br>■ 法未常 (4 Persons)                                                                                                    | Workbench (1993) A<br>pproval process and<br>proval process and<br>epartment and check<br>employee List Please of<br>Sect All<br>Sect All | Vessel Monitor Find                                                                                                    | e according to the need  e according to the need  Process  Effective Date Edit Reason  iew the relevant information                                                                                                    | COperation                                                                                                    |
| ● Q<br>← Create File Editing Request<br>6.Select the a<br>Document Name<br>Please enter<br>Added Edit Items<br>No File No File Type File No<br>1 7.Select the d<br>File Type File No<br>7.Select the d<br>File Repetent Selected1Persons<br>Organization Refresh<br>素 Shangha Ocean Link Technology Co., Ltd.<br>電振振 (2 Persons)<br>電振振 (2 Persons)<br>電振振 (2 Persons)<br>電振振 (2 Persons)<br>電振振 (2 Persons)<br>電振振 (2 Persons)<br>電振振 (2 Persons)<br>電振振 (2 Persons)<br>電振振 (2 Persons)                                                                                                    | Workbench (19992)         X           pproval process and                                                                                                    | Vessel Monitor Find                                                                                                    | Addedung System • ①     according to the need  Process  Effective Date Edit Reason      fiew the relevant information      fiews the relevant information      fiews the | COperation                                                                                                    |
| ● Q<br>← Create File Editing Request<br>6.Select the a<br>Document Name<br>Please onfor<br>Added Edit Items<br>No. File No. File Type File No.<br>1 7.Select the d<br>1 7.Select the d<br>File edit<br>Select Recipient. Selected Persons<br>Organization Refresh<br>読 Shanghal Ocean Link Technology Co., Ltd.<br>■ 销售部 (2 Persons)<br>■ 透影症 (Persons)<br>■ 透影症 (Persons)<br>■ 透影症 (Persons)<br>■ 近影症 (Persons)<br>■ 近日                                                                                                    | Workbench (1999年) 1<br>pproval process and<br>proval process and<br>proval process and<br>performed and the second<br>performed and the second<br>performed and                                                                                                    | Vessel Monitor     Find       d fill in the document nam       Approval Process * View       文什你次       文什你次       state Dept.       Issuing Authority       k the employees need to v       *       *       *       *       *       *       *       *       *       *       *       *       *       *       *       *       *       *       *       *       *       *       *       *       *       *       *       *       *       *       *       *       *       *       *       *       *       *       *       *       *       *       *       *       *       *       *       *       *       *       *       *       *       *       *       * </th <th>Added to be a considered of the second of the second</th> <th>COperation</th> | Added to be a considered of the second of the second | COperation                                                                                                    |
| ● Q<br>← Create File Editing Request<br>6.Select the a<br>Document Name<br>Please enter<br>Added Edit Items<br>No. File No. File Type File Ni<br>4. Added Edit Items<br>No. File No. File Type File Ni<br>7.Select the d<br>File ec<br>Select Recipient Selected Pleasons<br>Organization Retesh<br>素 Shangha Ocean Link Technology Co., Ltd.<br>■ 新書語 (2 Persons)<br>■ 法秀丽 (0 Persons)<br>■ 法秀丽 (0 Persons)<br>■ 法秀丽 (0 Persons)<br>■ 法贡献 (0 Persons)<br>■ 法财质 (0 Persons)<br>■ 法财质 (0 Persons)<br>■ 法财质 (0 Persons)                                                                                                    | Workbench (1999年) 1<br>pproval process and<br>proval process and<br>proval process and<br>part of the second<br>part of the second<br>par                                                                                                    | Vessel Monitor     Find       3 fill in the document nam       Approval Process * View       文件信心       Sible Dept.       Issuing Authority       k the employees need to the state of the state of                                                                                                    | Added to be a considered of the second of the need      Process      Effective Date Edit Reason      idem the relevant information      idem the relevant information      ###      ###     ###     ###     ###     ###     ####     ####     ####     ####     ####     ####     ####     ####     ####     ####     ####     ####     ####     ####     ####     ####     ####     ######                                                                                                    | COperation<br>COperation<br>COperation<br>COPERATION<br>COPERATION |
| <ul> <li>Q</li> <li>Create File Editing Request</li> <li>6.Select the a</li> <li>Create File Editing Request</li> <li>6.Select the a</li> <li>Cocument Name</li> <li>Please enfort</li> <li>Added Edit Items</li> <li>No. File No. File Type</li> <li>File No.</li> <li>File Type</li> <li>File No.</li> <li>File No.</li> <li>File No.</li> <li>File</li></ul>                                                                                                    | Workbench (1999年)         N           pproval process and            sme         Response           epptroval process and            sme         Response           epptroval process and            epptroval process and            epptroval process and            epptroval process and            epptroval process and            epptroval process and            epptroval process and            epptroval process and            epptroval process and            epptroval process and            Select All            Byrmin Babbin            Byrmin Babbin            Byrmin Babbin            Byrmin Babbin            Byrmin Babbin            Byrmin Babbin            Byrmin Babbin            Byrmin Babbin            Byrmin Babbin            Byrmin Babbin            Byrmin Babbin            Byrmin Babbin            Byrmin Babbin                                                                                                    | Vessel Monitor Find                                                                                                    | Addata System -      C      e according to the need      Process      Effective Date     Edit Reason      ident the relevant information      ident the relevant information      ident the relevant informa | 22 EN- ② ② 4.33<br>COperation<br>ご<br>で<br>の<br>の<br>の<br>の<br>の<br>の<br>の<br>の<br>の                                                                                                    |

## 2. Update

Enter the Create File Editing Request interface. In this interface, you can filter by "Crew Group" or query the target file by file type, number, and name. After clicking the "+" on the right side of the target file, modify the file information, fill in the edit reason, update content, and upload attachments as needed. After clicking "Confirm", the newly added items will be automatically displayed under the added edit items. Then select the approval process and fill in the document name according to the need, select the department and check the employees who need to view the file modification information, and click "Confirm".

|                              |                      |                   | Workbenc                     | n (31304) Vesse                     | el Monitor Fin              | d               |               |            |                            |          |                                                    | 0         | 朱慧    |
|------------------------------|----------------------|-------------------|------------------------------|-------------------------------------|-----------------------------|-----------------|---------------|------------|----------------------------|----------|----------------------------------------------------|-----------|-------|
| ← Create File E              | Editing Request      |                   |                              |                                     |                             |                 |               |            |                            |          |                                                    |           |       |
| Document Name                |                      |                   |                              |                                     | Approval F                  | Process *       |               |            |                            |          |                                                    |           |       |
| File List Sele               | ected (0)            |                   | 4.Users can<br>target file b | filter by "Crew<br>/ file type, nun | Group" or c<br>nber, and na | uery the        | Please select | ~          | File No.                   | F        | ile Name                                           | Search    | Clear |
| File No.                     | File Name            | Responsible Dept. | Issuing Authority            | ile Classification                  | Crew Group 👻                | Appx No.        |               | Attachment | Uploader                   | 1        | Update Time                                        | Operation |       |
| 44444                        | 凭空出现                 | 正式部门              |                              | fanagement Manual                   |                             |                 |               | Yes        | 贺春旭                        |          | 2025-03-31 20:57:08                                | +         |       |
| TZ12345                      | 测试                   | 安全部               | 1                            | mergency Manual                     |                             |                 |               | Yes        | 贺志敏                        |          | 2025-05-14 15:08:05                                | +         |       |
| 2025041001                   | 文件修改-新増202<br>1001-改 | 2504              |                              | Other Files                         |                             | 5.Click         | the "+"       | on the r   | ight side<br><sup>朱慧</sup> | of the t | arget file +                                       | <b>•</b>  |       |
|                              | Folder Name(Tesl     | t)                |                              | fanagement Form                     |                             |                 |               | Yes        | 赵晞言                        |          | 2025-03-07 10:43:26                                | <b>(</b>  |       |
|                              |                      |                   |                              | fanagement Form                     |                             | -Appendix<br>t) | Name(Tes      | Yes        | 赵晞言                        |          | 2025-03-07 10:40:59                                | ÷         |       |
|                              |                      |                   |                              |                                     |                             | 854             | Total 10To    | tal/Page 🗸 | < 1                        | 2 3      | 86 >                                               | Go To 1   | Page  |
| 发布范围:<br>Select Recipient: S | Selected 1 Persons   |                   |                              |                                     |                             |                 |               |            |                            |          |                                                    |           | focus |
| Organization Refr            | resh                 |                   | Employee                     | List Please enter n                 | ame.                        |                 |               |            |                            |          |                                                    |           |       |
| 🚠 Shanghai C                 | Ocean Link Technolog | y Co., Ltd.       | Selec                        | t All                               |                             | _               |               | -          | _                          | _        |                                                    |           |       |
| <b>旨</b> 销售部 (10)            | Persons)             |                   | □ 除子!                        | 8 ∐洪舒                               |                             | □ 杨芬芬 (互海)      | 通运营)          | 」根泉海运      |                            | L) #278  | <del>陈</del> — — — — — — — — — — — — — — — — — — — |           | EimA  |
|                              |                      |                   |                              |                                     |                             |                 |               |            |                            |          |                                                    |           | [     |

|                     |                          |                        |        |                    |                                    | Add File            | Edit Items              |         |
|---------------------|--------------------------|------------------------|--------|--------------------|------------------------------------|---------------------|-------------------------|---------|
| ← Create File E     | Editing Request          |                        |        |                    | File Type *                        |                     | File No.                |         |
|                     |                          |                        |        |                    | Internal File                      |                     | 2025041001              |         |
| Document Name       |                          |                        |        |                    | File Name *                        |                     | Version Number          |         |
|                     |                          |                        |        |                    | 文件修改-新增2025041001-改                |                     | 2025041001-改            |         |
| File List Sele      | ected (0)                |                        |        |                    | Responsible Dept.                  |                     | Effective Date          |         |
|                     |                          |                        |        |                    | Please enter                       |                     | 2025-04-10              |         |
| File No.            | File Name                | Responsible Dept Issui |        | File Classificatio | File Classification                |                     |                         |         |
|                     |                          |                        |        |                    | 具他文件                               | ~                   |                         |         |
| 4444                |                          | 正式部门                   |        | Management Ma      | File Description                   |                     |                         |         |
| TZ12345             | 测试                       | 安全部                    |        | Emergency Man      | 测试文件修改-新增                          |                     |                         |         |
| 2025041001          | 文件修改-新增202504            |                        |        | Other Files        |                                    |                     |                         | 9 / 500 |
|                     | 1001-52                  |                        |        |                    | Edit Reason                        |                     |                         |         |
|                     | Folder Name(Test)        |                        |        | Management Fo      | Please enter                       |                     |                         |         |
|                     |                          |                        |        | Management Fo      | r                                  |                     |                         | 0 / 500 |
|                     |                          |                        |        |                    | Update Content                     |                     |                         |         |
|                     |                          |                        |        |                    |                                    | • <b>A</b> • ⊞ i≡   | E × T × E × % E - X Ø ? |         |
| 发布范围:               |                          |                        |        |                    |                                    |                     |                         |         |
| Select Recipient: 5 | Selected1Persons         |                        |        |                    |                                    |                     |                         |         |
| Organization Ref    | resh                     |                        | Employ | ee List Please     |                                    |                     |                         |         |
| 🚠 Shanghai C        | Ocean Link Technology Co | o., Ltd.               | Sek    | ect All            | 6.Modify the file information, fil | II in the edit reas | on , update content ,   |         |
| <b>圖</b> 销售部 (10 )  | Persons)                 |                        |        |                    | and upload attachments as nee      | eded                |                         |         |
|                     |                          |                        |        |                    |                                    |                     | 7.Then click "Confirm"  | Cancel  |

|                           |                       |                   | Workbench 💽                | 304 Vessel Mor      | hitor Find            |                             |                        |            |                    | • 💿 🧃     | 朱慧    |
|---------------------------|-----------------------|-------------------|----------------------------|---------------------|-----------------------|-----------------------------|------------------------|------------|--------------------|-----------|-------|
| ← Create File E           | Editing Request       | 8.S               | elect the approval proc    | ess and fill in the | e document name       | according                   | to the need            | ſ          |                    |           |       |
| ocument Name              |                       |                   |                            |                     | Approval Process * Vi | ew Process                  |                        |            |                    |           |       |
| Please enter              |                       |                   |                            |                     | 文件修改                  |                             |                        |            |                    |           |       |
| File List Sele            | ected (1)             |                   |                            |                     |                       |                             |                        |            |                    |           |       |
|                           |                       |                   |                            |                     |                       | Please sele                 | ect 🗸 F                | ile No.    | File Name          | Search    | Clear |
| ile No.                   | File Name             | Responsible Dept. | Issuing Authority File Cla | assification Crew C | Group 👻 App           | No.                         | Attachment             | Uploader   | Update Time        | Operation |       |
| 4444                      | 凭空出现                  | 正式部门              | Manag                      | ement Manual        |                       |                             | Yes                    | 贺春旭        | 2025-03-31 20:57:0 | 8 🛨       |       |
| Z12345                    | 测试                    | 安全部               | Emerg                      | ency Manual         |                       |                             | Yes                    | 贺志椒        | 2025-05-14 15:08:0 | 6 🛨       |       |
| 025041001                 | 文件修改-新增2025<br>1001-改 | 04                | Other                      | Files               |                       |                             | N/A                    | 朱慧         | 2025-04-10 10:48.0 | 0 Added   |       |
|                           | Folder Name(Test)     |                   | Manag                      | ement Form          |                       |                             | Yes                    | 赵晞言        | 2025-03-07 10:43:2 | 6 🕂       |       |
|                           |                       |                   | Manag                      | ement Form          | -App<br>t)            | endix Name(Tes              | Yes                    | 赵晞吉        | 2025-03-07 10:40:5 | 9 🕂       |       |
|                           | 9.Select the          | e department and  | check the employees v      | who need to view    | v the file modifica   | tion inform<br>854 Total 10 | nation<br>Total/Page v | < 1 2      | 3 86 >             | Go To 1   | Pag   |
| 布范围:<br>lect Recipient: S | Selected 1 Persons    |                   |                            |                     |                       |                             |                        |            |                    |           | (     |
| rganization Refr          | resh                  |                   | Employee List              | Please enter name.  |                       |                             |                        |            |                    |           | fo    |
| 指 Shanghai C              | Ocean Link Technology | Co., Ltd.         | Select All                 |                     |                       |                             |                        |            |                    |           | (     |
| 🖿 销售部 (10 F               | Persons)              |                   | □ 除子田<br>□ %3冊             | □ 洪舒 □<br>□ 朱音 □    | 李昱 □杨芬芬<br>张改变 □ 杜娟   | (互海通运营)                     | □ 银泉海运 □ 方晶            | ※期触<br>夏品  | □ 赵旭东<br>□ 朱俊      |           | F     |
|                           |                       |                   |                            |                     |                       |                             |                        | 10.Finally | click "Confirm" +  | Confirm   | Cano  |

## 3.Invalid

Enter the Create File Editing Request interface. In this interface, you can filter by "Crew Group" or query the target file by file type, number, and name. After clicking the "+" on the right side of the target file, fill in the edit reason as needed. After clicking "Confirm", the newly added items will be automatically displayed under the added edit items. Then select the approval process and fill in the document name according to the need, select the department and check the employees who need to view the file modification information, and click "Confirm".

| ତ Q                  |                       |                   | ٧             | Workbench (31304)        | Vessel Monitor      | Find         |          |                | Switching Sy                  | rstem + 🖉 🔀 EN                        | • • • (  | 朱慧        |
|----------------------|-----------------------|-------------------|---------------|--------------------------|---------------------|--------------|----------|----------------|-------------------------------|---------------------------------------|----------|-----------|
| ← Create File Ed     | iting Request         |                   |               |                          |                     |              |          |                |                               |                                       |          |           |
| Document Name        |                       |                   |               |                          | Approv              | al Process * |          |                |                               |                                       |          |           |
| Please enter         |                       |                   |               |                          | Pleas               | e select     |          |                |                               |                                       |          | ~         |
| The Link Contract    | -1 (0)                | 4.User            | rs can filte  | er by "Crew Grou         | o"                  |              |          |                |                               |                                       |          |           |
| File List Select     | ed (U)                | or que            | ery the tar   | get file by file ty      | oe, number, an      | d name 🔶     | Please   | alact y        | Elle No                       | File Name                             | Search   | Clear     |
|                      |                       |                   |               |                          | 1                   |              | Ticaber  |                |                               | 1 to Hallio                           | Courter  | - Citar   |
| File No.             | File Name             | Responsible Dept. | Issuing Autho | rity File Classification | Crew Group 💌        | Appx N       | 0.       | Attachment     | Uploader                      | Update Time                           | Operatio | n         |
|                      | 内部文件新增                |                   |               |                          |                     |              |          | Yes            | 赵晞言                           | 2025-03-07 10:20:                     | 2 🕂      |           |
|                      | 插入文件测试                |                   |               |                          |                     |              |          | Yes            | 赵晞言                           | 2025-03-07 10:15:                     | i0 🛨     |           |
| file20240801         | 内部文件20240801          |                   |               |                          |                     | 5.Cl         | ick the  | "+" on the     | right side o<br><sup>杨蝶</sup> | of the target file  2025-01-15 11:57: | 9 🕂      |           |
| GX/GLXZ37-02         | 药品领用记录                | 人事                |               | Management For           | m 液化气船通用体;          | R            |          | Yes            | 朱俊                            | 2024-06-19 11:10:                     | 5 🕂      |           |
| GX/GLXZ37-01         | 船舶药品清单                | 人事                |               | Management For           | m 液化气船通用体;          | R.           |          | Yes            | 朱俊                            | 2024-06-19 11:10:0                    | 9 🛨      |           |
|                      |                       |                   |               |                          |                     |              |          |                |                               |                                       |          |           |
|                      |                       |                   |               |                          |                     | 8            | 54 Total | 10Total/Page 🗸 | < 1 2                         | 3 86 >                                | Go To 1  | Page      |
| 发布范围:                |                       |                   |               |                          |                     |              |          |                |                               |                                       |          | G         |
| Select Recipient: Se | lected1Persons        |                   |               | Employee List Places     | ontor name          |              |          |                |                               |                                       |          | focus     |
| Organization Refres  | h                     |                   |               | Employee List            | enter name.         |              |          |                |                               |                                       |          |           |
| 🚠 Shanghai Oo        | ean Link Technology C | io., Ltd.         |               | Select All               | 予 🗌 李昱              | □ 杨芬芬 (耳     | 海通运营)    | 银泉海运           | 张翔驰                           | 赵旭东                                   |          | 日<br>画為AI |
| ы 销售部 (10 Pe         | rsons)                |                   |               |                          |                     | - 1110 (L    |          |                |                               |                                       |          |           |
|                      |                       |                   |               |                          |                     |              |          |                |                               |                                       | Confirm  | Cancel    |
|                      |                       |                   |               |                          |                     |              |          |                |                               |                                       |          |           |
|                      |                       |                   |               |                          |                     |              |          | Add File       | e Edit Items                  |                                       |          |           |
| ← Create File Ed     | iting Request         |                   |               |                          | File Type *         |              |          |                | File No.                      |                                       |          |           |
|                      |                       |                   |               |                          | Internal File       |              |          |                | file20240801                  |                                       |          |           |
| Document Name        |                       |                   |               |                          | File Name *         |              |          |                | Version Numb                  | er                                    |          |           |
| Please enter         |                       |                   |               |                          | 内部文件20240801        |              |          |                | Please enter                  |                                       |          |           |
| File List Select     | ed (0)                |                   |               |                          | Responsible Dept.   |              |          |                | Effective Date                |                                       |          |           |
|                      |                       |                   |               |                          | Please enter        |              |          |                | Please select                 |                                       |          |           |
| File No.             | Eile Name             |                   |               | rity Eile Classification | File Classification |              |          |                |                               |                                       |          |           |
| The res.             | rh 28 th /# 95 im     |                   |               |                          | Please select       |              |          | ~              |                               |                                       |          |           |
|                      | PERDECTRONIA          |                   |               |                          | File Description    |              |          |                |                               |                                       |          |           |
|                      | 插入文件测试                |                   |               |                          | Please enter        |              |          |                |                               |                                       |          | 0 / 500   |
| file20240801         | 内部文件20240801          |                   |               |                          | Edit Reason         |              |          |                |                               |                                       |          |           |
| GX/GLXZ37-02         | 药品领用记录                | 人事                |               | Management For           | Please enter        |              |          |                |                               |                                       |          |           |
| GX/GLXZ37-01         | 船舶药品清单                | 人事                |               | Management For           |                     |              |          |                |                               |                                       |          | 0 / 500   |
| 发布范围:                |                       |                   |               |                          |                     |              |          |                |                               |                                       |          |           |
| Select Recipient: Se | lected1Persons        |                   |               | Employee List Please     |                     |              | 6.Fil    | I in the edi   | t reason as                   | needed. After cli                     | King "Co | onfirm"   |
| Shandhai Oa          | aan Link Technology C | o lite            |               |                          |                     |              |          |                |                               |                                       | 1        |           |
| Statistics ac o      | reane)                | ю., Ltd.          |               | U Select All             |                     |              |          |                |                               |                                       |          |           |
| ■ 明書服 (10 Pe         | rsuilS)               |                   |               | -14 -                    |                     |              |          |                |                               |                                       | Confirm  | Cancal    |
|                      |                       |                   |               |                          |                     |              |          |                |                               |                                       | Comm     | Cancel    |

| Document Name                                       |                       |                                |                            | Approval     | Process * View Pr                           | ocess                     |          |                     |         |
|-----------------------------------------------------|-----------------------|--------------------------------|----------------------------|--------------|---------------------------------------------|---------------------------|----------|---------------------|---------|
| Please enter                                        |                       |                                |                            | 文件修改         | ά.                                          |                           |          |                     |         |
| File List Selec                                     | ted (1)               |                                |                            |              |                                             |                           |          |                     |         |
|                                                     |                       |                                |                            |              |                                             | Please select v I         | ile No.  | File Name           | Searc   |
| File No.                                            | File Name             | Responsible Dept. Issuing Auth | ority File Classification  | Crew Group 💌 | Appx No.                                    | Attachment                | Uploader | Update Time         | Opera   |
|                                                     | 内部文件新增                |                                |                            |              |                                             | Yes                       | 赵晞言      | 2025-03-07 10:20:12 | +       |
|                                                     | 插入文件测试                |                                |                            |              |                                             | Yes                       | 赵晞言      | 2025-03-07 10:15:50 | +       |
| file20240801                                        | 内部文件20240801          |                                |                            |              |                                             | Yes                       | 杨蝶       | 2025-01-15 11:57:29 | Addeo   |
| GX/GLXZ37-02                                        | 药品领用记录                | 人事                             | Management Form            | 液化气船通用体系     |                                             | Yes                       | 朱俊       | 2024-06-19 11:10:55 | Đ       |
| GX/GLXZ37-01                                        | 船舶药品清单                | 人事                             | Management Form            | 波化气船通用体系     |                                             | Yes                       | 朱俊       | 2024-06-19 11:10:09 | +       |
| 发布范围:<br>Select Recipient: Se<br>Organization Refre | 8.Select th           | e department and check         | Employee List Please enter | need to view | the file mod<br>854                         | Total 10Total/Page V      |          | 3 86 >              | So To 1 |
| 🚠 Shanghai Oo                                       | ean Link Technology C | Co., Ltd.                      | Select All                 |              | _                                           |                           |          |                     |         |
| 🖿 销售部 (10 Pi                                        | ersons)               |                                | □ 除子田 □ 洪舒 □ 郑珊 □ 朱音       | □ 李昱 □ 张改变   | <ul> <li>1 杨芬芬(互海)</li> <li>1 村鍋</li> </ul> | 通运营) □ 银泉海运<br>□ 仇雪芬 □ 方品 | 1 新利油    | □ 赵旭东               |         |